# **SchiedsrichterBeobachtungOnline**

## Eingabe Beobachtungen

### 1 Login

• Eingabe korrekte URL

| Ø            | Η         | and      | ball-V          | erbar        | nd Rhei           | inhessei              | n e.V.       | <u> </u> |
|--------------|-----------|----------|-----------------|--------------|-------------------|-----------------------|--------------|----------|
| Wir über uns | Impressum | HVR-Info | Ergebnisdienste | Login Phönix | Login Siebenmeter | Vereinsbeoachtung HVR |              |          |
| Home         |           |          |                 |              |                   |                       | Suchen Suche | n        |

• auf der Loginseite einloggen unter Verwendung von Benutzername /Passwort

| ý. | dball.4.sl | SR-Beebechtung |  |
|----|------------|----------------|--|
| -  |            |                |  |
|    |            |                |  |

- Ein vergessenes / noch nicht gesetztes Passwort kann über den Link "Passwort vergessen" an die hinterlegte Email-Adresse zugeschickt werden.
  - Auf der entsprechenden Seite ist der Benutzername einzugeben und die Rechenaufgabe zu lösen.
  - Als zusätzliche Maßnahme ist die Abfrage eines Teils der E-Mail-Adresse hinzugefügt worden
    - → Es 5 Zeichen *links* vom '@' einzugeben. Bei weniger als 5 Zeichen, ist der gesamte Teil anzugeben. Beispiel: "testemail@handballl4all.de" → Eingabe: "teste" oder "estem" oder "stema" oder "temai" oder "email"
- Ein vergessener Benutzername kann nur durch den Verbandsverantwortlichen zugesandt werden.

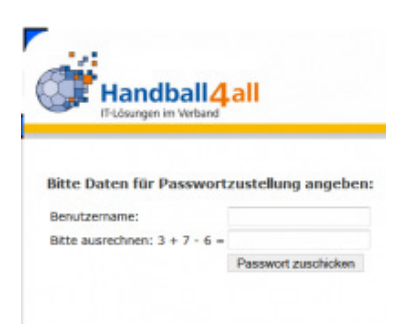

#### 2 Menü

- Nach dem Login erscheint oben das Menü zur Auswahl.
  - Folgende zwei Optionen stehen in der Auswahlbox zur Verfügung:
    - 1. Spielübersichten  $\rightarrow$  eigene Spiele
      - Hier können die zu bearbeitenden Spiele eingesehen werden.
    - 2. eigenes Profil  $\rightarrow$  Profil ändern
      - Hier kann die hinterlegte E-Mailadresse und das Passwort geändert werden.

| Spiele | Profil | Saison: 2013/14 |
|--------|--------|-----------------|
|        |        |                 |

• Logout erfolgt durch Klick auf Logout rechts oben

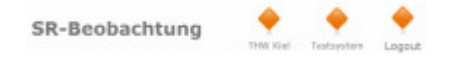

#### 3 Spielübersichten

- dargestellt werden alle Spiele mit eigener Beteiligung in der jeweiligen Funktion (Vereinsbeobachter/ neutraler Beobachter)
- Die Bearbeitung/ Ansicht der Spiele erfolgt durch Klick auf den Link in der entsprechenden Zeile und Spalte.
  - $\circ$  ...  $\rightarrow$  es liegt keine Beobachtung vor, kann jedoch erfasst werden (Ergebnis ist übernommen)
  - $\circ$  X!  $\rightarrow$  es wurde eine Beobachtung eingegeben, jedoch noch nicht bestätigt
  - $X^* \rightarrow$  nur bei neutralen Beobachtungen: es wurde eine Beobachtung eingegeben und bestätigt, jedoch noch nicht freigegeben
  - $\circ$  X  $\rightarrow$  die Beobachtung ist fertig eingegeben und ist abgeschlossen
  - Die Erstellung einer Beobachtung ist erst möglich, wenn ein Ergebnis für dieses Spiel vorliegt. Die Ergebnisse werden automatisch stündlich aus dem offiziellen Webauftritt des Verbandes übernommen.

|     |        |                       |        |                  |               |         |                  |   |   | 0 |
|-----|--------|-----------------------|--------|------------------|---------------|---------|------------------|---|---|---|
| 144 | ALC: N | inter .               | 24     | insist.          | Report.       | - Annie |                  | - | - | - |
| · . | 100    | 100 million (million) | 1-1-1  | 100.000          | despectes (4) | 38.08   | Contract March 4 |   |   |   |
| 14  |        | 10111-001             | 1.000  | The Descent Date | Torilor Ind   | 11.4    | Robert Hall-     |   |   |   |
|     | 110    | 100.000               | 11110  | 101103-044       | THE R.        | 10.10   | POLICE NAME      |   |   |   |
| -   | 100    | 30.748-0              | 241-10 | THE R. L.        | 41.100004444  | 10.00   | it in the second |   |   |   |
|     | 140    | 100,000,000           | 1.048  | Total Strength   | Trabuna       | 11.11   | Rivers Station   |   |   |   |
| 100 |        | ALC: U.S. 41          | 100.00 | 1000 844         | This Advance  | 10.00   | Minute Chairson  |   |   |   |

### 4 eigenes Profil

Im eigenen Profil kann man nur die eigenen Daten ansehen und nach Klick auf den Stift-Button links die E-

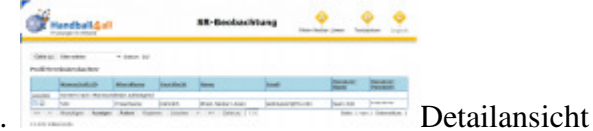

Mailadresse und das Passwort ändern.

• Hinweis: Weitere E-Mailadressen können durch ein Komma getrennt an die erste angefügt werden.

| 🔭 Handba                                       | ll4all               | SR-Beobachtung |  |  |
|------------------------------------------------|----------------------|----------------|--|--|
| Gebe zu Dies nahler<br>Practik Verminschersten | • • Salaces 200      |                |  |  |
| Henry heliciti                                 | HI I                 |                |  |  |
| ATATIABASE                                     | Circlesine .         |                |  |  |
| GeodNocht.                                     | manifult             |                |  |  |
| Name                                           | Filmin-Neckar Lower  |                |  |  |
| Res of                                         | amak@emakpryside.de( |                |  |  |
| E ITAL                                         |                      |                |  |  |
| Resular-<br>Name                               | Josep (40)           |                |  |  |

#### 5 Beobachtungsbogen

- 1. Im Beobachtungsbogen ist zunächst das Schiedsrichterteam auszuwählen.
  - Teams aus anderen Verwaltungen sind unter dem entsprechenden Verband/ Bezirk zu erfassen.
  - Sollte ein Team nicht aufgeführt sein (und auch nicht dessen Verband/ Bezirk), bitte das Team "sonst / sonst" wählen.
  - Es ist dabei das Team als ganzes zu beachten, d.h. es müssen *beide* Teampartner das Spiel geleitet haben.
- 2. Alle weiteren Angaben sind analog dem bekannten Formular anzugeben.
- 3. Anschließend sind die Eingaben zu speichern.
- 4. Nach dem Speichern wird die Punktzahl berechnet, eine Plausibilitätsüberprüfung durchgeführt und entsprechende Hinweise sowie die Gesamtpunktzahl oben ausgegeben.
- 5. Wenn die gemachten Eingaben in Ordnung sind, bitte diese bestätigen.
  - Der Button zur Bestätigung befindet sich ganz rechts.
  - Alternativ kann in den Bearbeitungsmodus wieder zurück gewechselt werden (Button Bearbeiten).

|       | Barris  | Restored in the second second second                                                                                                    |                     |                                                                                                    |
|-------|---------|----------------------------------------------------------------------------------------------------|---------------------|----------------------------------------------------------------------------------------------------|
|       | Patter  | Regi Tradecart House                                                                                                    | i andridate filitie |                                                                                                    |
|       | 4       | printing reports                                                                                                    |                     |                                                                                                    |
|       | 2       | E todoritorio                                                                                                    | Createrater         | Constant of                                                                                                    |
|       | 1 1 1   | El francisco por Autor.                                                                                                    | C PRA Approximation | il Water land                                                                                                   |
|       |         | Distant and                                                                                                    | Contract of Arritry | Ci sull'a la sulla sulla sulla sulla sulla sulla sulla sulla sulla sulla sulla sulla sulla sulla sulla sulla su |
|       | 10.0    | C'elle horse                                                                                                    | Distante            |                                                                                                    |
|       |         | and the state of the state of t |                     |                                                                                                    |
|       | 1       | C denote the latter of                                                                                                    | C environment       | T and the                                                                                                    |
|       | 1 1 1 1 | C Belletin into Maket                                                                                                    | Common last most    | IT as tonian                                                                                                    |
| C     | 1 1 1   | E-minute Instation                                                                                                    | For an Assess       |                                                                                                    |
| unt – | 1111    |                                                                                                    |                     |                                                                                                    |

Bogen: Hinweise nach dem Speichern

- Nach dem Bestätigen ist die Beobachtung ist erfasst.
  - Die Kontrollmitteilung wird angezeigt und per E-Mail verschickt.
  - Die Beobachtung wird in der Spielübersicht mit einem "X" angezeigt.
  - Eine weitere Bearbeitung ist nun nicht mehr möglich. Im relevanten Fall bitte an den Verbandsverantwortlichen wenden.

| #Spiel: (M-BL 2013-08-31 19:00) TV Emadelies - THW Kiel                                 |
|-----------------------------------------------------------------------------------------|
| #Datum der Beobachtung: 2014-02-07 12-48/16                                             |
| Wintermen Schlütesel: 3273-2                                                            |
| #Bestalgung am. 07.02.2014 12.48.16                                                     |
| #Benbachter: THW Kiel                                                                   |
| #Kontrolicade: 09725c16d5ddca4c59dte702wte1ed7f                                         |
| Hervois: Die mit 'W' beginnenden Zeilen dienen als Nachweis der bestätigten Beobachtung |

- Zur Spielübersicht gelangt man jederzeit durch klick auf den Button "Übersicht". In diesem Fall werden die Eingaben *nicht* gespeichert.
- Zusammenfassung der Bearbeitungsschritte:
  - 1. Spiel auswählen
  - 2. Bogen ausfüllen
  - 3. Bogen speichern
  - 4. Bogen bestätigen

#### Link zum Handbuch bei Handball4all http://www.handball4all.de

Dann wählen/Produkte/Handbücher/entsprechendes Handbuch